# 公共施設予約システム 抽選予約申込方法について

①ログインを押す

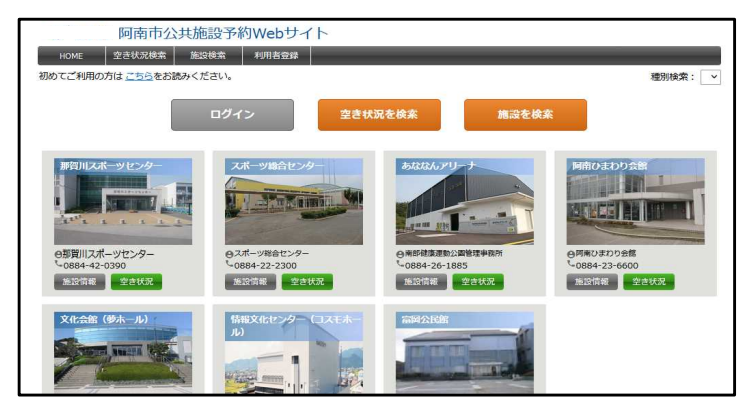

### ③予約したい施設の「空き状況」(緑色)のボタンを押す

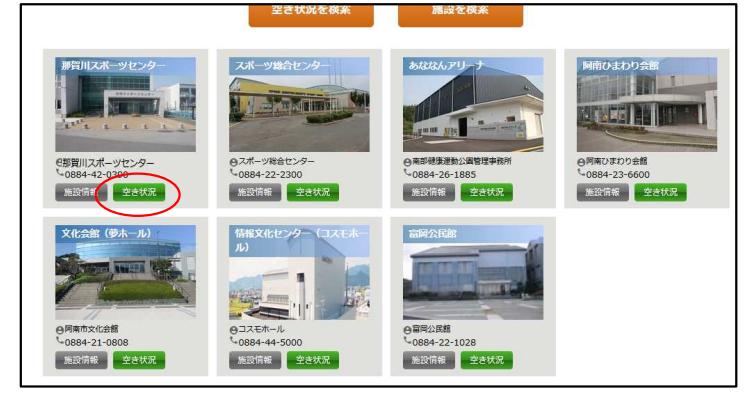

⑤「今月の抽選申込対象」を確認後、抽選申込情報を入力 (※は入力必須です)し、「次へ」を押す

|                                 | 阿南市公共施設        | 设予約Webサイ   | 1       |          |             |       |             | - DØPウト |  |  |  |
|---------------------------------|----------------|------------|---------|----------|-------------|-------|-------------|---------|--|--|--|
| HOME                            | 空き状況検索 施設核     | ·素 利用者確認   | 予約確認    | 抽選確認     | パスワード変更     |       |             |         |  |  |  |
| ##3♥2>##3♥2<br>抽選申込(<br>抽選申込債報名 | New<br>の登録・照会  | - VEED-T   |         |          |             |       |             | 戻る      |  |  |  |
| 抽選申込情報を                         | 今月の抽選申込対象      |            |         |          |             |       |             |         |  |  |  |
|                                 | 刘敏             | 62         | 対象月     | 受付期間     |             |       | 抽選日時        |         |  |  |  |
|                                 | 那賀川スポーツセンター    | メインアリーナ    | 2023年1月 | 12月1日 0: | 00 ~ 12月24日 | 23:59 | 12月25日 9:00 |         |  |  |  |
|                                 | 那賀川スポーツセンター    | サブアリーナ     | 2023年1月 | 12月1日 0: | 00 ~ 12月24日 | 23:59 | 12月25日 9:00 |         |  |  |  |
|                                 | 那賀川スポーツセンター    | 会議室1       | 2023年1月 | 12月1日 0: | 00 ~ 12月24日 | 23:59 | 12月25日 9:00 |         |  |  |  |
| +++                             | 那賀川スポーツセンター    | 会議室 2      | 2023年1月 | 12月1日 0: | 00 ~ 12月24日 | 23:59 | 12月25日 9:00 |         |  |  |  |
| 田                               | 那賀川スポーツセンター    | 本部室        | 2023年1月 | 12月1日 0: | 00 ~ 12月24日 | 23:59 | 12月25日 9:00 |         |  |  |  |
| 選<br>申                          | <b>捡</b> 選申込備報 |            |         |          |             |       |             |         |  |  |  |
| 込 🔺                             | ※ 施設           |            |         | ~        |             |       |             |         |  |  |  |
| 情                               | ※利用日           | 2022/12/15 |         |          |             |       |             |         |  |  |  |
| 報                               | ※利用時間          | ~~         |         |          |             |       |             |         |  |  |  |
|                                 | 利用目的           |            |         |          |             |       |             |         |  |  |  |
|                                 | 利用人数           | ×          |         |          |             |       |             |         |  |  |  |
|                                 |                | 2E         | E       | jā       | ストックヘ       | 戻る    |             |         |  |  |  |

⑦ 抽選申込の登録が完了しました。抽選日時後に当選・ 落選の結果がメール送信されますのでお待ちください。

| Ja                                           | 」南市公共施設予約                                        | 約Webサイト                     |                                               |               | D070F |
|----------------------------------------------|--------------------------------------------------|-----------------------------|-----------------------------------------------|---------------|-------|
| HOME 型さ<br>materix > Material and<br>抽選申込情報の | tt況検索<br><sup>編集7</sup><br>D抽 <mark>選申込完了</mark> | 利用者碰起于分辨器                   | 抽過確認                                          | パスワード変更       |       |
|                                              |                                                  | 振道甲込の登録<br>ニールアドレスが登録されている  | が完了しました<br>調合は、確認メ                            | ・<br>ルを送信します。 |       |
|                                              | 2,                                               |                             |                                               |               |       |
| 5                                            |                                                  |                             | 笑る                                            |               |       |
|                                              |                                                  | 间南市木一ム<br>Copyright City-An | 約時期的 正くある<br>an <mark>All</mark> rights reser | 副司<br>ved.    |       |

# ②ログイン名とパスワードを入力し、ログインを押す

| 阿南市公共施設予約Webサイト                         |  |
|-----------------------------------------|--|
| HOME 空き状況検索 施設検索 利用者登録                  |  |
| 利用者ログイン                                 |  |
| 利用者登録を行っている場合はログイン名またはメールアドレスを入力してください。 |  |
|                                         |  |
|                                         |  |
|                                         |  |
| 利用者ログイン                                 |  |
|                                         |  |
| ロガイン名:                                  |  |
| ノニマード:                                  |  |
| □ ログイン名を記憶する                            |  |
|                                         |  |

#### ④「抽選申込」(青色)ボタンを押す。

| .83 | B          |           | 202       | 2年1       | 2/]       |           | 题归   | 375    | 訓スオ  | ーツセン  | 9- F  | 所在地     | 阿南市那     | <b>買川町</b> 苅 | 屋354  | - 1     |         |       |       |     |       |
|-----|------------|-----------|-----------|-----------|-----------|-----------|------|--------|------|-------|-------|---------|----------|--------------|-------|---------|---------|-------|-------|-----|-------|
| E   | i l        | 月         | 火         | *         | 木         | 企         | 1    |        | 1000 |       |       | 格先      | 那須川フ     | パーツセ         | ンター(  | TEL : 0 | 884-42- | 0390) |       |     |       |
| 2   | 7.1        | 28        | 29        | 30        | 1         | 2         | 3    | 14     |      | e end |       | 日本日の    | 每週水時     | 2.00         | り場合その | )翌日)、1  | 2/29~1  | /3    |       |     |       |
| 4   |            | 5         | 6         | Z         | 8         | 2         | 10   | in the | "L L |       | 1.1   | 1619125 |          |              | 抽蜜申识  |         |         |       |       |     |       |
| 1   | 1 1        | 12        | <u>13</u> | <u>14</u> | <u>15</u> | <u>16</u> | 17   |        |      | -     | -     |         |          |              |       | ノ       |         |       |       |     |       |
| 1   | 8 3        | <u>19</u> | <u>20</u> | 21        | 22        | <u>23</u> | 24   | _      |      |       |       |         |          |              |       |         |         |       |       |     |       |
| 2   | 5 3        | 26        | 27        | 28        | 29        | 30        | 31   |        |      | 表示    | 切替 施調 | 没を選択    | してくだる    | さい           |       | V F     | 間表示     | カレンタ  | デー表示  |     |       |
| 1   |            | 2         | 3         | 4         | 5         | <u>6</u>  | Z    |        |      |       |       |         |          |              |       |         |         |       |       |     |       |
|     |            |           |           |           |           |           |      |        |      | 空さ    | 予     | 約不可     | 予約       | iii 🗌        | 抽選申込  | 可空      | きをクリ    | ックする  | と予約登録 | 课   |       |
| <-  | ·前E        | ]を3       | 版示        |           |           |           |      |        |      |       | 2022  | 年12月    | 15日      | (木)          |       |         |         |       |       | 翌日を | 表示 >> |
|     |            |           |           | 1         | 間         |           |      |        | 9    | 10    | 11    | 12      | 13       | 14           | 15    | 16      | 17      | 18    | 19    | 20  | 21    |
|     |            |           |           |           |           |           | 1/2面 | 6(A)   |      |       |       |         |          |              |       |         |         |       |       |     |       |
| >   | 12         | ידי       | ノーナ       |           |           |           | 1/2面 | Ē(B)   |      |       |       |         | <u> </u> |              |       |         |         |       |       |     |       |
| +   | ブア         | 7IJ-      | -+        |           |           |           |      |        |      |       |       |         |          |              |       |         |         |       |       |     |       |
| 4   | <b>3</b> 4 | 51        |           |           |           |           |      |        |      |       |       |         | -        |              |       |         |         | -     |       |     |       |
| -   | 182        | 80        |           |           |           |           |      |        |      |       |       |         | -        |              |       |         |         | -     |       |     |       |
| - 4 |            |           |           |           |           |           |      |        |      |       |       |         |          |              |       |         |         |       |       |     |       |
| 4   | -a) ±      | E         |           |           | 1.000     |           |      |        |      | 1     |       |         |          |              |       |         |         |       |       |     |       |
|     |            |           |           | 1         | 961       |           |      |        | -9   | 10    | 11    | 12      | 13       | 14           | 15    | 16      | 17      | 18    | 19    | 20  | 21    |

## ⑥ 内容を確認後、下の「確定」ボタンを押す

| 空き状況                                | 快走 振行             | \$ <b>7 1</b> (# | 古確認 予約        | 確認 抽速確認        | パスワード変更     |                 | _         |
|-------------------------------------|-------------------|------------------|---------------|----------------|-------------|-----------------|-----------|
| 20140 0000<br>20143 2018 > 2018/000 | 17-0-1-1 (0.500 V | A45   185        |               | 1002-000       | 1012 122    |                 |           |
| 入登録内容                               | の確認               |                  |               |                |             |                 |           |
| 経は完了してい                             | ません。登録内           | 寝の確認を行           | い、「確定1ボタン     | をクリックしてくださ     | い。複数の抽遍申    | 込を行う場合は「抽)      | ※申込の追加1ボタ |
| ください。                               |                   |                  | Eleverative - |                |             |                 |           |
|                                     |                   |                  |               |                |             |                 |           |
| ++100 (19 102                       |                   |                  |               |                |             |                 |           |
| 75301FFF                            |                   |                  |               | C1 24 91 48 10 |             |                 |           |
| 利用者:                                | 川橋 専用2            |                  |               |                |             |                 |           |
| 10004                               | 11148 - MICT &    |                  | 78-7          | 1 200          | to make     | 20100 1 00 4010 | 388.60    |
| 20.000117                           | #                 | 442.711-         | + 1/200(A)    | 2022年01日15日    | 09:00-12:00 | 10/0 / 10 / 10  |           |
| 連邦加入                                |                   | ×1270-           | 7 1/2ill/(A)  | 20234019130    | 09.00~12.00 | 0               | 1         |
|                                     |                   |                  |               |                | 抽選申込の追加     | 選択行の            | D削除       |
|                                     |                   |                  |               |                |             |                 |           |
|                                     |                   |                  |               |                |             |                 |           |
|                                     |                   |                  |               |                |             |                 |           |
|                                     |                   |                  |               |                |             |                 |           |
|                                     |                   |                  |               |                |             |                 |           |
|                                     |                   |                  |               |                |             |                 |           |
|                                     |                   |                  |               |                |             |                 |           |
|                                     |                   |                  |               |                |             |                 |           |
|                                     |                   |                  |               |                |             |                 |           |
|                                     |                   |                  |               |                |             |                 |           |
|                                     |                   |                  |               |                |             |                 |           |
|                                     |                   |                  |               |                |             |                 |           |
|                                     |                   | □ 登録済みの          | 抽選申込がある場      | 合、今回登録する抽選     | 申込の希望順位を、   | 上げる。            |           |
|                                     |                   |                  |               |                |             |                 |           |
|                                     |                   |                  | P. C.         |                |             |                 |           |

#### ※抽選予約は、

- ・那賀川スポーツセンター
- ・屋内多目的施設(あななんアリーナ) で実施しています。